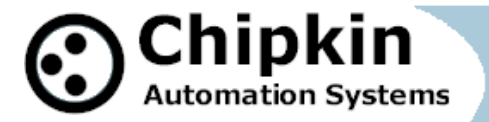

CAS-2700-24

SMA Gateway

# CAS-2700-24

## SMA

# Modbus (RTU and TCP) / BACnet / HTML Gateway

Blank Page

# TABLE OF CONTENTS

| TABLE OF CONTENTS |                                           |
|-------------------|-------------------------------------------|
| 1. SN             | /A Gateway Description6                   |
| 2. Co             | onnections7                               |
| 2.1.              | Block Diagram7                            |
| 2.2.              | Wiring / Connections                      |
| 2                 | 2.1. Modbus RTU Connections               |
| 2.3.              | Limitations and Best Practices9           |
| 3. Co             | nfiguration and Settings10                |
| 3.1.              | SMA Sunny Webbox Connection Settings10    |
| 3.2.              | SMA Sunny Webbox Configuration Options10  |
| 3.3.              | ModbusTCP Settings11                      |
| 3.4.              | ModbusRTU Settings11                      |
| 3.5.              | BACnet IP Settings                        |
| 3.6.              | Change Configuration Settings12           |
| 3.7.              | Adding SMA Devices14                      |
| 3.8.              | Configuration Tools15                     |
| 4. Re             | eading Data using HTML / Web Browser16    |
| 5. Re             | ading Modbus Data17                       |
| 5.1.              | Modbus Function Supported (RTU and TCP)17 |
| 5.2.              | SMA Modbus Data Map17                     |

2014**© Chipkin Automation Systems**, 3495 Cambie St. Unit211, Vancouver, BC, Canada, V5Z 4R3
■ Tel: (866) 383-1657, ■ Fax: (416) 915-4024 ■

| 5  | .3.  | Interpreting Modbus Data25                          |  |  |  |
|----|------|-----------------------------------------------------|--|--|--|
| 5  | .4.  | Test Procedure – Use CAS Modbus Scanner             |  |  |  |
| 6. | Rea  | ding BACnet Data29                                  |  |  |  |
| 6  | .1.  | Most Common BACnet Problem                          |  |  |  |
| 6  | .2.  | Interpreting BACnet Data                            |  |  |  |
| 6  | .3.  | BACnet Objects                                      |  |  |  |
| 6  | .4.  | BACnet Test Procedure                               |  |  |  |
| 7. | Con  | nmissioning, Diagnostics and Trouble Shooting44     |  |  |  |
| 7  | .1.  | What to Take to Site for Commissioning44            |  |  |  |
| 7  | .2.  | Gateway Status                                      |  |  |  |
| 7. | .3.  | Gateway Diagnostics                                 |  |  |  |
| 7  | .4.  | Debug log                                           |  |  |  |
| 7  | .5.  | Veeder Device Connection                            |  |  |  |
| 7  | .6.  | Another Method for Changing the IP Address - DHCP53 |  |  |  |
| 7  | .7.  | Discovering the Gateway54                           |  |  |  |
| 7  | .8.  | Downloading New Firmware54                          |  |  |  |
| 8. | Spe  | cifications                                         |  |  |  |
| 9. | SM   | A Enumerations                                      |  |  |  |
| 9  | .1.  | SMA Invertor Data Enumerations57                    |  |  |  |
|    | 9.1. | 1. Mode                                             |  |  |  |
|    | 9.1. | 2. Grid Type                                        |  |  |  |
|    | 9.1. | 3. Balancer                                         |  |  |  |

2014**© Chipkin Automation Systems**, 3495 Cambie St. Unit211, Vancouver, BC, Canada, V5Z 4R3
■ Tel: (866) 383-1657, ■ Fax: (416) 915-4024 ■

| 10. | 10. Revision History62 |                                        |  |
|-----|------------------------|----------------------------------------|--|
|     | 9.2.13.                | Error61                                |  |
|     | 9.2.12.                | Card Status (CardStt)61                |  |
|     | 9.2.11.                | Operating Status (OpStt)60             |  |
|     | 9.2.10.                | Address (Adr)60                        |  |
|     | 9.2.9.                 | CHPStatus                              |  |
|     | 9.2.8.                 | GnRnStatus                             |  |
|     | 9.2.7.                 | GnStatus                               |  |
|     | 9.2.6.                 | GnDmdSrc                               |  |
|     | 9.2.5.                 | Absorption Phase (AptPhs)59            |  |
|     | 9.2.4.                 | Battery Charging Process (BatChrgOp)59 |  |
|     | 9.2.3.                 | Relay State (Rly1Stt, Rly2Stt)59       |  |
|     | 9.2.2.                 | Invertor Operating State (InvOpStt)59  |  |
|     | 9.2.1.                 | Mode                                   |  |
| 9   | .2. SM/                | A Sunny Island Data Enumerations59     |  |
|     | 9.1.5.                 | Error                                  |  |
|     | 9.1.4.                 | Backup State                           |  |

## 1. SMA Gateway Description

The SMA Gateway connects to a SMA Sunny Webbox via an Ethernet (TCP/IP) connection. The SMA Gateway can then be configured to poll for data values from a number of devices that are connected to the Webbox. These devices can be Sunny Invertors, SensorBox, or Sunny Islands.

After configuration, the Gateway will poll and read the data from the SMA devices and stores it internally. When a remote system requests data, this data is served in a form that is appropriate to the requesting protocol (Modbus TCP/RTU or BACnet). In the event that the connection to the SMA Webbox is lost, or data cannot be read, the gateway can signal this to the remote data clients by changing all the values currently stored to a predefined default value.

The Gateway requires configuration that will be described later in this document.

#### 2. Connections

### 2.1. Block Diagram

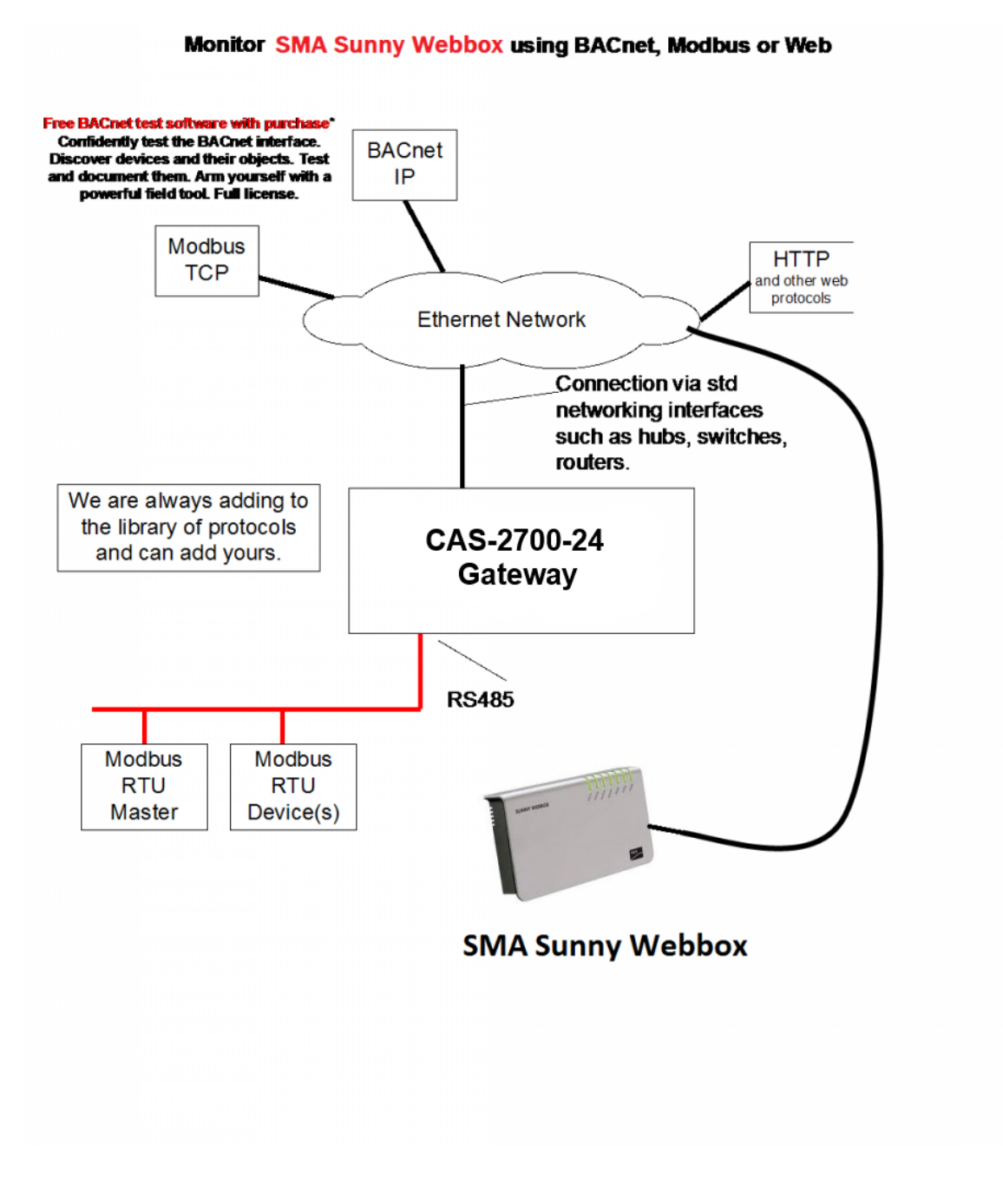

2014**© Chipkin Automation Systems**, 3495 Cambie St. Unit211, Vancouver, BC, Canada, V5Z 4R3
■ Tel: (866) 383-1657, ■ Fax: (416) 915-4024 ■

## 2.2. Wiring / Connections

## 2.2.1. Modbus RTU Connections

Port 0 – RS485 Mode Terminals

- All 4 jumpers required for 2 wire operation.
- CAS recommends the use of 3 conductors for so called 2-Wire RS485.
- The signal common is there for purpose.

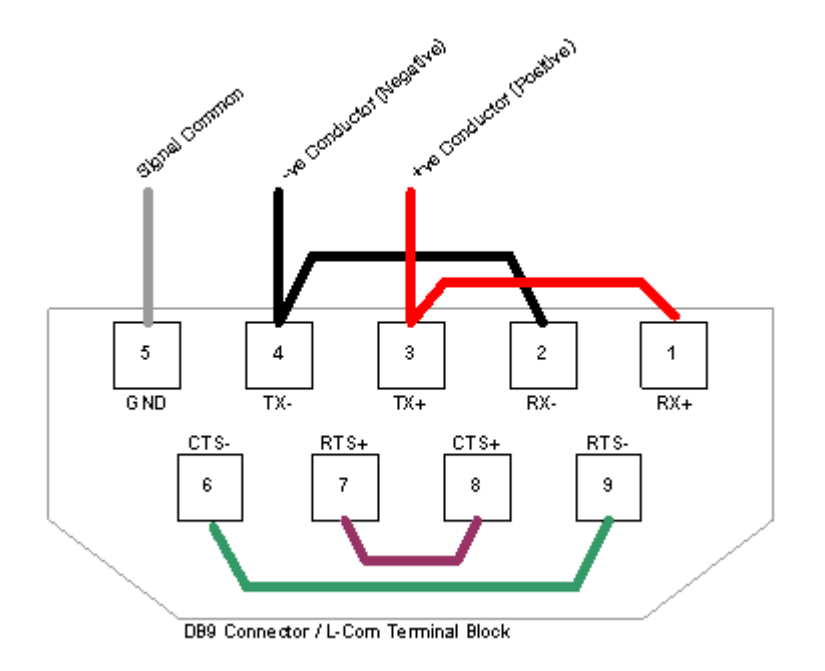

#### 2.3. Limitations and Best Practices

#### Maximum Number of SMA Sunny Webboxes per Gateway

Only 1 SMA Sunny Webbox can be connected to a single gateway.

#### **RS232** Best Practices

We recommend a maximum of 30ft for the RS232 cable. A well-made cable in a clean environment can easily run to 100ft and provide satisfactory performance.

#### 3. Configuration and Settings

#### 3.1. SMA Sunny Webbox Connection Settings

To poll for data from a Sunny Invertor, Sunny Island, or SensorBox all that is needed is the IP address of the Sunny Webbox that these devices are connected to.

#### **3.2.** SMA Sunny Webbox Configuration Options

The following options are set to determine how the data from the SMA devices is handled.

 Night Data – SMA Invertors turn off at night. By enabling this option and selecting one of the Night data methods, empty values will be replaced with either a zero value or the last successfully polled value.

#### - Night Data Method

- Use Default Value Uses the supplied default value to represent Invertor data at night.
- Use Last Polled Values Uses the last successfully polled Invertor data to represent Invertor data at night. If no such data is available, the supplied default value is used.
- **Default Value** The value that all points are set to initially and when the device is disconnected or offline.

#### 3.3. ModbusTCP Settings

To connect using ModbusTCP you need to know the IP address of the gateway and the Modbus 'Station' number (also known as 'Device Address' or 'Node ID') and the TCP Port for the connection.

The following are the configurable parameters for this connection:

- Modbus Station Number (Default value is 1)
- Modbus TCP Port (Default value is 502)

Review section 7.6 Another Method for Changing the IP Address - DHCP to see the default IP Address settings and how to change them.

#### 3.4. ModbusRTU Settings

To connect using ModbusRTU you need to set the connection parameters correctly and the Modbus 'Station' number (also known as 'Device Address' or 'Node ID')

- Modbus Station Number (Defaut value is 1)
- Connection Parameters:
  - Baud Rate 1200, 2400, 4800, 9600 (Default), 19200, 38400, 76800, 115200
  - Data Bits 8 (Default), 7
  - **Parity None** (Default), Odd, Even
  - Stop Bits 1 (Default), 2

#### **3.5.** BACnet IP Settings

BACnet supports discovery. Thus any BACnet tool will discover the gateway and report its properties. Each gateway must be allocated a unique device instance number and thus this is a configurable setting.

The configurable BACnet IP connection settings are:

| - | Device Instance Number | (Default value is 389001) |
|---|------------------------|---------------------------|
|   |                        |                           |

- Port (Default value is 47808)
- Network (Default value is 0)

It is important to note that BACnet messages cannot pass from one subnet to another without a BACnet technology called BBMD installed. The easiest installation and the best way to avoid this complication is to set the gateway's IP address so that it is on the same subnet as the BACnet data client (usually the BAS / Scada system).

Review section 7.6 Another Method for Changing the IP Address - DHCP to see the default IP Address settings and how to change them.

#### 3.6. Change Configuration Settings

Use a Web Browser and type the following into the address bar:

http://192.168.1.113/ bin/sma/config/

IP Address of your unit.

2014© Chipkin Automation Systems, 3495 Cambie St. Unit211, Vancouver, BC, Canada, V5Z 4R3 **Tel:** (866) 383-1657, **Fax:** (416) 915-4024

## SMA Configuration

## **BACnet IP Server Configuration**

| Setting   | Value  | Notes                                                         |
|-----------|--------|---------------------------------------------------------------|
| Port      | 47808  | The Port for the BACnet IP connection. Default: 47808         |
| Device ID | 389001 | The BACnet IP Device ID for the Gateway. Default: 389001      |
| Network   | 0      | The BACnet Network that the Gateway is located on. Default: 0 |

## Modbus TCP Server Configuration

| Setting   | Value | Notes                                                |
|-----------|-------|------------------------------------------------------|
| Port      | 502   | The Port for the Modbus TCP connection. Default: 502 |
| Device ID | 1     | The Modbus TCP Device ID for the Gateway. Default: 1 |

## Modbus RTU Server Configuration

| Setting   | Value  | Notes                                                |
|-----------|--------|------------------------------------------------------|
| Baud Rate | 9600 🔻 | The baud rate for the Modbus RTU connection.         |
| Data Bits | 8 🔻    | The data bits for the Modbus RTU connection.         |
| Parity    | N T    | The parity for the Modbus RTU connection.            |
| Stop Bits | 1 •    | The stop bits for the Modbus RTU connection.         |
| Device ID | 1      | The Modbus RTU Device ID for the Gateway. Default: 1 |

## **SMA Settings**

| Setting                 | Value               | Notes                                                                                                    |
|-------------------------|---------------------|----------------------------------------------------------------------------------------------------|
| Night<br>Data           |                     | SMA Invertors turn off at night. By checking this box, and selecting one of the data methods below, empty data values will be replaced with either a zero value or the last successfully polled value.                                                                |
| Night<br>Data<br>Method | Use Default Value 🔻 | Use Default Value: Use the supplied default value to represent Invertor data at night.<br>Use Last Polled Values: Uses the last successfully polled Invertor data to represent Invertor data at night. If no such data is available, uses the supplied default value. |
| Default<br>Value        | 0                   | The value that all points are set to when the device is disconnected or offline.                                                                                                    |

Save Settings

2014 Chipkin Automation Systems, 3495 Cambie St. Unit211, Vancouver, BC, Canada, V5Z 4R3

Tel: (866) 383-1657, Fax: (416) 915-4024

Change the Settings and click Submit to save them. To cancel changes simply close the page without submitting.

Note on IP Addresses: Another method is provided to change the Netmask and Gateway address.

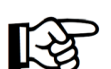

Changes do not take effect until the device restarts. Use the Reset button the web page or recycle the power.

### 3.7. Adding SMA Devices

SMA\_devices Actions: Insert Error: Table is empty

## Insert new record in to 'SMA\_devices'

| Name        | Value       |
|-------------|-------------|
| Device Name | (±          |
| IP Address  | 0.0.0.0     |
| Device Type | SensorBox 🔻 |
| Scan        | 30          |

insert

#### Parameters:

**Device Name** – Name of the device, usually contains serial number, get this value by running the RPC Client application, see 3.8 Configuration Tools.

IP Address - IP address of the Sunny Webbox that the device is connected to

Device Type - Select one of Invertor, SensorBox, or Sunny Island

Scan – The polling interval, defaulted to 30 seconds.

## 3.8. Configuration Tools

In order to complete the configuration process, the names and serial numbers of the SMA devices are needed.

There is a tool that is required to get this information called the RPC Client.

Please contact Chipkin Automation Systems to get access to this tool and for help with configuration.

#### 4. Reading Data using HTML / Web Browser

| Use a Web Browser to browse to this page. | This is the IP address of your |
|-------------------------------------------|--------------------------------|
| http://192.168.1.113/bin/sma/report       | gateway                        |

You are presented with a screen similar to this one.

This screen is useful for seeing the current BACnet and Modbus mappings as well as the current value of the data point, which is useful for quickly checking that the connections are good and data is being read.

| SMA Spot Value              | BACnet IP         | Modbus | Value |
|-----------------------------|-------------------|--------|-------|
| Test:807080807_Backup State | analog_input (1)  | 40001  | 0     |
| Test:807080807_Balancer     | analog_input (2)  | 40002  | 0     |
| Test:807080807_CO2 saved    | analog_input (3)  | 40003  | 0     |
| Test:807080807_Error        | analog_input (4)  | 40004  | 0     |
| Test:807080807_E-Total      | analog_input (5)  | 40005  | 0     |
| Test:807080807_Event-Cnt    | analog_input (6)  | 40006  | 0     |
| Test:807080807_Fac          | analog_input (7)  | 40007  | 0     |
| Test:807080807_Grid Type    | analog_input (8)  | 40008  | 0     |
| Test:807080807_h-On         | analog_input (9)  | 40009  | 0     |
| Test:807080807_h-Total      | analog_input (10) | 40010  | 0     |
| Test:807080807_lac          | analog_input (11) | 40011  | 0     |
| Test:807080807_lpv          | analog_input (12) | 40012  | 0     |
| Test:807080807_Mode         | analog_input (13) | 40013  | 0     |
| Test:807080807_Pac          | analog_input (14) | 40014  | 0     |
| Test:807080807_Power On     | analog_input (15) | 40015  | 0     |
| Test:807080807_Temperature  | analog_input (16) | 40016  | 0     |
| T 100700007 1/              | 1 1 1/475         | 10047  | 0     |

### 5. Reading Modbus Data

Need to know more about Modbus? Read this guide.

http://www.chipkin.com/september-2010-newsletter

### 5.1. Modbus Function Supported (RTU and TCP)

The Gateway supports functions 1, 2, 3, and 4. Most masters should be configured to use function 3 (Read Holding Registers). However it will respond to polls that use the other functions with offset equal to zero. You can read this data as 3xxxx, 1xxxx, 0xxxx or 4xxxx data.

### 5.2. SMA Modbus Data Map

For the following registers, each set of data (Invertor, SensorBox, and Sunny Island) will be described as if it was the first device configured. Each additional device added will be offset by 100. So the first device will have data starting at 40001, the second device will have data starting at 40101, the third device will have data starting at 40201, etc.

| <u>Modbus Address</u> | Value Stored |
|-----------------------|--------------|
| 40001                 | BackUp State |
| 40002                 | Balancer     |
| 40003                 | CO2 Saved    |
| 40004                 | Error        |
| 40005                 | E-Total      |
| 40006                 | Event-Cnt    |
| 40007                 | Fac          |

Typical Invertor Data

| Page | 18 | of | 62 |
|------|----|----|----|
|------|----|----|----|

| 40008 | Grid Type       |
|-------|-----------------|
| 40009 | h-On            |
| 40010 | h-Total         |
| 40011 | lac             |
| 40012 | Ιρν             |
| 40013 | Mode            |
| 40014 | Pac             |
| 40015 | Power On        |
| 40016 | Temperature     |
| 40017 | Vac             |
| 40018 | Vpv             |
| 40019 | Serial Number   |
| 40020 | VacL1           |
| 40021 | VacL2           |
| 40022 | Vpv-PE          |
| 40023 | Max Temperature |
| 40024 | Мах Vpv         |
| 40025 | Vfan            |

**Note 1:** Balancer, Error, Mode, Grid Type are enumerated values. See section 9: SMA Enumerations for more information

**Note 2:** All of these values will be sent a 16 bit values, therefore any real (decimal) values will be sent as their whole number part (i.e. 24.3 will be sent as 24). If you require the entire decimal value, please contact Chipkin Automation Systems.

2014<sup>©</sup> Chipkin Automation Systems, 3495 Cambie St. Unit211, Vancouver, BC, Canada, V5Z 4R3
Tel: (866) 383-1657, **Fax:** (416) 915-4024

| <u>Modbus Address</u> | Value Stored |
|-----------------------|--------------|
| 40001                 | ExlSollrr    |
| 40002                 | IntSollrr    |
| 40003                 | OpTm         |
| 40004                 | TmpAmb F     |
| 40005                 | TmpMdul F    |
| 40006                 | TmpAmb C     |
| 40007                 | TmpMdul C    |
| 40008                 | WindVel m/s  |
| 40009                 | WindVel mph  |

Typical SensorBox Data

**Note 1:** All of these values will be sent a 16 bit values, therefore any real (decimal) values will be sent as their whole number part (i.e. 24.3 will be sent as 24). If you require the entire decimal value, please contact Chipkin Automation Systems.

#### Typical Sunny Island Data

| Modbus Address | Value Stored |
|----------------|--------------|
|                |              |
| 40001          | Adr          |
|                |              |
| 40002          | AptPhs       |
|                |              |
| 40003          | AptTmRmg     |
|                |              |
| 40004          | BatChrgOp    |
|                |              |
| 40005          | BatChrgVtg   |
|                |              |

2014**© Chipkin Automation Systems**, 3495 Cambie St. Unit211, Vancouver, BC, Canada, V5Z 4R3
■ Tel: (866) 383-1657, ■ Fax: (416) 915-4024 ■

| 40006 | BatSoc       |
|-------|--------------|
| 40007 | BatSocErr    |
| 40008 | BatTmp       |
| 40009 | BatVtg       |
| 40010 | CardStt      |
| 40011 | ChpPwrAt     |
| 40012 | ChpRmgTm     |
| 40013 | ChpStrRmgTm  |
| 40014 | ChpStt       |
| 40015 | EgyCntIn     |
| 40016 | EgyCntOut    |
| 40017 | EgyCntTm     |
| 40018 | Error        |
| 40019 | E-Total      |
| 40020 | E-Total-In   |
| 40021 | ExtCur       |
| 40022 | ExtCurSlv1   |
| 40023 | ExtCurSlv2   |
| 40024 | ExtCurSlv3   |
| 40025 | ExtFrq       |
| 40026 | ExtPwrAt     |
| 40027 | ExtPwrAtSlv1 |

2014**© Chipkin Automation Systems**, 3495 Cambie St. Unit211, Vancouver, BC, Canada, V5Z 4R3 **Tel:** (866) 383-1657, **Fax:** (416) 915-4024

| 40028 | ExtPwrAtSlv2 |
|-------|--------------|
| 40029 | ExtPwrAtSlv3 |
| 40030 | ExtPwrRt     |
| 40031 | ExtPwrRtSlv1 |
| 40032 | ExtPwrRtSlv2 |
| 40033 | ExtPwrRtSlv3 |
| 40034 | ExtVtg       |
| 40035 | ExtVtgSlv1   |
| 40036 | ExtVtgSlv2   |
| 40037 | ExtVtgSlv3   |
| 40038 | Fac          |
| 40039 | Firmware     |
| 40040 | FwVer        |
| 40041 | FwVer2       |
| 40042 | GdCtcCnt     |
| 40043 | GdEgyCntIn   |
| 40044 | GdEgyCntOut  |
| 40045 | GdEgyTmh     |
| 40046 | GdOpTmh      |
| 40047 | GdRmgTm      |
| 40048 | GnDmdSrc     |
| 40049 | GnEgyCnt     |

| 40050 | GnEgyTm      |
|-------|--------------|
| 40051 | GnOpTmh      |
| 40052 | GnRmgTm      |
| 40053 | GnRnStt      |
| 40054 | GnStrCnt     |
| 40055 | GnStt        |
| 40056 | h-On         |
| 40057 | lac          |
| 40058 | InvCur       |
| 40059 | InvCurSlv1   |
| 40060 | InvCurSlv2   |
| 40061 | InvCurSlv3   |
| 40062 | InvFrq       |
| 40063 | InvOpStt     |
| 40064 | InvOpSttSlv1 |
| 40065 | InvOpSttSlv2 |
| 40066 | InvOpSttSlv3 |
| 40067 | InvPwrAt     |
| 40068 | InvPwrAtSlv1 |
| 40069 | InvPwrAtSlv2 |
| 40070 | InvPwrAtSlv3 |
| 40071 | InvPwrRt     |

| 40072 | InvPwrRtSlv1  |
|-------|---------------|
| 40073 | InvPwrRtSlv2  |
| 40074 | InvPwrRtSlv3  |
| 40075 | InvVtg        |
| 40076 | InvVtgSlv1    |
| 40077 | InvVtgSlv2    |
| 40078 | InvVtgSlv3    |
| 40079 | Mode          |
| 40080 | Msg           |
| 40081 | OnTmh         |
| 40082 | OpStt         |
| 40083 | OpSttSlv1     |
| 40084 | OpSttSlv2     |
| 40085 | OpSttSlv3     |
| 40086 | Рас           |
| 40087 | Prio          |
| 40088 | Rly1Stt       |
| 40089 | Rly2Stt       |
| 40090 | RmgTmEqu      |
| 40091 | RmgTmFul      |
| 40092 | Serial Number |
| 40093 | Sic1EgyCntIn  |

| Sic1PvPwr       |
|-----------------|
| Sic1TdyEgyCntIn |
| Sic2EgyCntIn    |
| Sic2PvPwr       |
| Sic2TdyEgyCntIn |
| Sic3EgyCntIn    |
| Sic3PvPwr       |
| Sic3TdyEgyCntIn |
| Sic4EgyCntIn    |
| Sic4PvPwr       |
| Sic4TdyEgyCntIn |
| Soh             |
| TotBatCur       |
| TotExtCur       |
| TotExtPwrAt     |
| TotExtPwrRt     |
| TotInvCur       |
| TotInvPwrAt     |
| TotInvPwrRt     |
| TotLodPwr       |
| TotMccLodPwr    |
| TotSicBatCur    |
|                 |

| 40116 | TotSicDyEgyCntI |
|-------|-----------------|
|       |                 |
| 40117 | TotSicEgyCntIn  |
|       |                 |
| 40118 | TotSicPvPwr     |
|       |                 |
| 40119 | TotTmh          |
|       |                 |
| 40120 | Vac             |
|       |                 |

### 5.3. Interpreting Modbus Data

Modbus does not have a mechanism for reporting the validity of data. What happens if the gateway loses its connection to the SMA Webbox? After a timeout period has elapsed the gateway will regard the data it had read previously, as unreliable.

The remote data client will see the value 65535 (-1, configurable) in the registers that contain unreliable data. In other words, rather than serve the old (possibly obsolete) data, the gateway serves a value that clearly identifies that the data is invalid.

If you require the data as floats, please contact Chipkin Automation Systems to update the configuration and Modbus map. These values will be encoded as IEEE754 format floating point numbers. These values use 2x 16bit registers. They are clearly identified in the Modbus Map. Since Modbus does not support floating point numbers so all other values are served as whole numbers.

#### 5.4. Test Procedure – Use CAS Modbus Scanner

You can test the ModbusTCP data using free test software provided by Chipkin Automation Software.

This is a link to the download page. <u>http://www.chipkin.com/cas-modbus-scanner</u>

Configure the scanner as follows

- 1. Add a connection specify the IP address of the gateway
- 2. Add a device to the connection. Set the device=1
- 3. Add a Request to the device: Read Holding register offset=1 Length=68

The result should be like this.

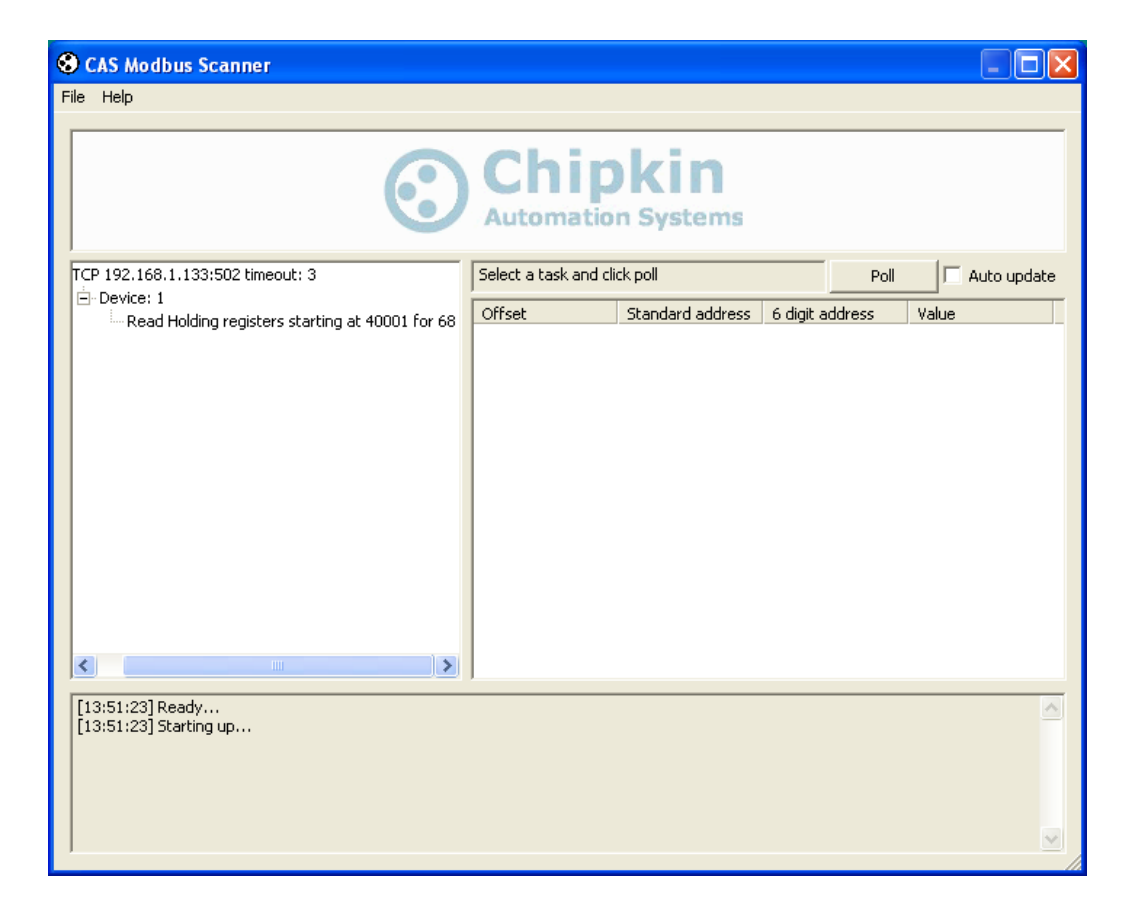

- 4. Click the Poll Button
- 5. Use the values found in the 'int16 column and the data map table to review the data.

| 😵 CAS Modbu    | s Scanner                                     |                     |                                                      |                                                  |             |            |            |            |             |             |                                      |     |
|----------------|-----------------------------------------------|---------------------|------------------------------------------------------|--------------------------------------------------|-------------|------------|------------|------------|-------------|-------------|--------------------------------------|-----|
| File Help      |                                               |                     |                                                      |                                                  |             |            |            |            |             |             |                                      |     |
|                |                                               |                     |                                                      |                                                  |             |            | _          |            |             |             |                                      |     |
|                | We Sell, Sur                                  | port. Ci            | istomize.                                            | Configu                                          | re.         |            |            |            |             |             |                                      |     |
|                |                                               |                     | A shall b                                            |                                                  |             |            |            |            |             |             |                                      |     |
|                | Chipkin                                       | and                 | i install F                                          | leiaServ                                         | ers         |            |            |            |             |             |                                      |     |
|                | Automation Systems                            |                     | 1 Comments                                           | Click for mo                                     | re info     |            |            |            |             |             |                                      |     |
|                |                                               |                     |                                                      |                                                  | 1= .        |            |            |            |             |             |                                      |     |
| E TCP 192.16   | 8.1.104:502 timeout: 3                        | Last update: Thu    | Nov 04 16:29:04 2010                                 | Poll                                             | L_ A        | iuto updat | e          |            |             |             |                                      |     |
| - Device;      | L<br>d Holding registers starting at 40001 fo | Offset              | Standard address                                     | 6 digit address                                  | Hex         | char       | uint16     | int16      | uint32      | int32       | float32                              | ~   |
| Nec-           | d Holding registers starting at 4000110       | 1                   | 40001                                                | 400001                                           | 0×0041      | A          | 65         | 65         |             |             |                                      |     |
|                |                                               | 2                   | 40002                                                | 400002                                           | 0x0044      | D          | 68         | 68         | 4456        | 4456        | 0.000000                             |     |
|                |                                               | 3                   | 40003                                                | 400003                                           | 0x0056      | ٧          | 86         | 86         |             |             |                                      |     |
|                |                                               | 4                   | 40004                                                | 400004                                           | 0x0050      | Р          | 80         | 80         | 5242        | 5242        | 0.000000                             |     |
|                |                                               | 5                   | 40005                                                | 400005                                           | 0x0032      | 2          | 50         | 50         |             |             |                                      |     |
|                |                                               | 6                   | 40006                                                | 400006                                           | 0×001E      |            | 30         | 30         | 1966        | 1966        | 0.000000                             |     |
|                |                                               | 7                   | 40007                                                | 400007                                           | 0×006F      | 0          | 111        | 111        |             |             |                                      |     |
|                |                                               | 8                   | 40008                                                | 400008                                           | 0x0026      | 8.         | 38         | 38         | 2490        | 2490        | 0.000000                             |     |
|                |                                               | 9                   | 40009                                                | 400009                                           | 0×0000      |            | 0          | 0          |             |             |                                      |     |
|                |                                               | 10                  | 40010                                                | 400010                                           | 0×0000      |            | 0          | 0          | 0           | 0           | 0.000000                             |     |
|                |                                               | 11                  | 40011                                                | 400011                                           | 0x0013      |            | 19         | 19         |             |             |                                      |     |
|                |                                               | 12                  | 40012                                                | 400012                                           | 0x0028      | (          | 40         | 40         | 2621        | 2621        | 0.000000                             |     |
|                |                                               | 13                  | 40013                                                | 400013                                           | 0×0026      | 8.         | 38         | 38         |             |             |                                      |     |
|                |                                               | 14                  | 40014                                                | 400014                                           | 0×0006      |            | 6          | 6          | 393254      | 393254      | 0.000000                             |     |
|                |                                               | 15                  | 40015                                                | 400015                                           | 0x000B      |            | 11         | 11         |             |             |                                      |     |
|                |                                               | 16                  | 40016                                                | 400016                                           | UX0004      | Ц          | 4          | 4          | 262155      | 262155      | 0.000000                             |     |
|                |                                               | 17                  | 40017                                                | 400017                                           | UXUUUB      | Ц          | 11         | 11         |             |             |                                      | ×   |
| [14:00:04] x   | D                                             | 0 50 00 00 00 15 0  |                                                      | 00 10 00 00 00 00                                | 0.00.00.00  | 00.04.00   | 00.00.54   | 00.10.00.0 | 00.00.01.00 |             | 0.07.00.00.00.1                      | -   |
| [16:29:04] <=  | Response: 01 03 C8 00 41 00 44 00 56 0        | 00 12 00 22 00 IE 0 | 0 00 00 26 00 00 00 00 00<br>00 00 00 64 00 49 00 0  | J UU 13 UU 28 UU 26 U<br>01 00 00 00 00 00 00 00 |             | 1 00 04 00 | 05 00 54 1 |            | CA 01 CC 0  |             | JU U7 UU 96 UU I<br>2 01 02 00 00 00 | - 🦳 |
|                | 00 00 12 00 23 00 1C 00 00 00 00 00 00 04     | 00 12 00 23 00 12   | 66 66 66 67 66 46 66 FE<br>FE FE FE FE FE FE FE FE F | FE FE FE FE FE FE FE FE                          | FE FE FE F  |            | E 00 00 00 |            | 00.00.00.00 |             | 00 00 00 00 00 00 00                 | 20  |
|                |                                               |                     |                                                      |                                                  |             |            |            |            | 00 00 00 0. |             | 00 00 00 00 00 00 0                  | ~   |
| [16:29:03] =>  | Poll: 01 03 00 00 00 64                       |                     |                                                      |                                                  |             |            |            |            |             |             |                                      |     |
| [16:28:45] <=  | Response: 01 03 88 00 41 00 44 00 56 0        | 0 50 00 32 00 1E 00 | ) 6F 00 26 00 00 00 00                               | 0 00 13 00 28 00 11 0                            | IO 06 00 08 | 00 04 00   | 0B 00 5A 0 | 00 1C 00 0 | 02 00 01 00 | 00 00 D0 0  | 00 07 00 9B 00 1                     | c 👘 |
| 00 00 00 57 00 | 00 00 12 00 23 00 1C 00 06 00 0B 00 04        | 00 12 00 23 00 1E   | 00 00 00 64 00 48 00 (                               | 01 00 00 00 00 00 00 00                          | 00 00 00 4  | ŧ1 00 74 0 | 0 74 00 74 | 01 CF 01   | CA 01 CC 0  | 01 01 01 02 | 2 01 03 00 00 00                     |     |
| 00 00 00 01 03 | 00 00 00 00 00 4E 01 90 02 8C 01 02 00        | 00 00 00            |                                                      |                                                  |             |            |            |            |             |             |                                      | ~   |
|                |                                               |                     |                                                      |                                                  |             |            |            |            |             |             |                                      |     |

### 6. Reading BACnet Data

BACnet supports discovery. When you discover the gateway, objects and properties you will find appropriately named objects that report data from the SMA Devices. Because BACnet supports discovery, usually knowledge of the BACnet Device Instance Number does not need to be known in advance.

Each BACnet device (like the gateway) needs to have a unique instance number. Therefore it may be necessary for you to change the instance number.

Need to learn some BACnet basics? Read this guide.

http://www.chipkin.com/bacnet-solutions

#### 6.1. Most Common BACnet Problem

If the device or application that is reading the BACnet data is on another subnet then it will not discover or be able to talk to the gateway. This can be resolved two ways. 1. Change the IP address of the gateway to be on the same subnet – a simple task. 2. Install BBMD – a non trivial task – but a task you can often pass the buck on – it is the responsibility of the company installing the BAS system to provide BBMD. You can read more about it at this link. http://www.chipkin.com/articles/bacnet-bbmd

#### 6.2. Interpreting BACnet Data

If the gateway loses communications with the Veeder Root device or if a data point cannot be read from the controller, the 'Out of Service' property of the data object is set true once the timeout has expired. The value of the 'Present Value' property is not changed, thus the last good value will be shown.

#### 6.3. BACnet Objects

The following is a list of possible BACnet Objects. **Note**: This list only contains what is configured with the default configuration (four tanks and system alarms).

For the following BACnet objects, each set of data (Invertor, SensorBox, and Sunny Island) will be described as if it was the first device configured. Each additional device added will be offset by 100. So the first device will have data starting with analog-input 1, the second device will have data starting at analog-input 101, the third device will have data starting at analog-input 201, etc.

#### Typical Invertor Data

| BACnet IP Object  | Description  |
|-------------------|--------------|
| analog_input (1)  | Backup State |
| analog_input (2)  | Balancer     |
| analog_input (3)  | CO2 saved    |
| analog_input (4)  | Error        |
| analog_input (5)  | E-Total      |
| analog_input (6)  | Event-Cnt    |
| analog_input (7)  | Fac          |
| analog_input (8)  | Grid Type    |
| analog_input (9)  | h-On         |
| analog_input (10) | h-Total      |
| analog_input (11) | lac          |
| analog_input (12) | lpv          |
| analog_input (13) | Mode         |
| analog_input (14) | Рас          |
| analog_input (15) | Power On     |
| analog_input (16) | Temperature  |
| analog_input (17) | Vac          |

| analog_input (18) | νρν             |
|-------------------|-----------------|
| analog_input (19) | Serial Number   |
| analog_input (20) | VacL1           |
| analog_input (21) | VacL2           |
| analog_input (22) | VpvPE           |
| analog_input (23) | Max Temperature |
| analog_input (24) | Max Vpv         |
| analog_input (25) | Vfan            |

## Typical SensorBox Data

| analog_input (1) | ExISolIrr   |
|------------------|-------------|
| analog_input (2) | IntSolIrr   |
| analog_input (3) | OpTm        |
| analog_input (4) | TmpAmb F    |
| analog_input (5) | TmpMdul F   |
| analog_input (6) | TmpAmb C    |
| analog_input (7) | TmpMdul C   |
| analog_input (8) | WindVel m/s |
| analog_input (9) | WindVel mph |

#### Typical Sunny Island Data

| analog_input (1)  | Adr         |
|-------------------|-------------|
| analog_input (2)  | AptPhs      |
| analog_input (3)  | AptTmRmg    |
| analog_input (4)  | BatChrgOp   |
| analog_input (5)  | BatChrgVtg  |
| analog_input (6)  | BatSoc      |
| analog_input (7)  | BatSocErr   |
| analog_input (8)  | BatTmp      |
| analog_input (9)  | BatVtg      |
| analog_input (10) | CardStt     |
| analog_input (11) | ChpPwrAt    |
| analog_input (12) | ChpRmgTm    |
| analog_input (13) | ChpStrRmgTm |
| analog_input (14) | ChpStt      |
| analog_input (15) | EgyCntIn    |
| analog_input (16) | EgyCntOut   |
| analog_input (17) | EgyCntTm    |
| analog_input (18) | Error       |
| analog_input (19) | E-Total     |
| analog_input (20) | E-Total-In  |
| analog_input (21) | ExtCur      |

| analog_input (22) | ExtCurSlv1   |
|-------------------|--------------|
| analog_input (23) | ExtCurSlv2   |
| analog_input (24) | ExtCurSlv3   |
| analog_input (25) | ExtFrq       |
| analog_input (26) | ExtPwrAt     |
| analog_input (27) | ExtPwrAtSlv1 |
| analog_input (28) | ExtPwrAtSlv2 |
| analog_input (29) | ExtPwrAtSlv3 |
| analog_input (30) | ExtPwrRt     |
| analog_input (31) | ExtPwrRtSlv1 |
| analog_input (32) | ExtPwrRtSlv2 |
| analog_input (33) | ExtPwrRtSlv3 |
| analog_input (34) | ExtVtg       |
| analog_input (35) | ExtVtgSlv1   |
| analog_input (36) | ExtVtgSlv2   |
| analog_input (37) | ExtVtgSlv3   |
| analog_input (38) | Fac          |
| analog_input (39) | Firmware     |
| analog_input (40) | FwVer        |
| analog_input (41) | FwVer2       |
| analog_input (42) | GdCtcCnt     |
| analog_input (43) | GdEgyCntIn   |

| analog_input (44) | GdEgyCntOut  |
|-------------------|--------------|
| analog_input (45) | GdEgyTmh     |
| analog_input (46) | GdOpTmh      |
| analog_input (47) | GdRmgTm      |
| analog_input (48) | GnDmdSrc     |
| analog_input (49) | GnEgyCnt     |
| analog_input (50) | GnEgyTm      |
| analog_input (51) | GnOpTmh      |
| analog_input (52) | GnRmgTm      |
| analog_input (53) | GnRnStt      |
| analog_input (54) | GnStrCnt     |
| analog_input (55) | GnStt        |
| analog_input (56) | h-On         |
| analog_input (57) | lac          |
| analog_input (58) | InvCur       |
| analog_input (59) | InvCurSlv1   |
| analog_input (60) | InvCurSlv2   |
| analog_input (61) | InvCurSlv3   |
| analog_input (62) | InvFrq       |
| analog_input (63) | InvOpStt     |
| analog_input (64) | InvOpSttSlv1 |
| analog_input (65) | InvOpSttSlv2 |

| analog_input (66) | InvOpSttSlv3 |
|-------------------|--------------|
| analog_input (67) | InvPwrAt     |
| analog_input (68) | InvPwrAtSlv1 |
| analog_input (69) | InvPwrAtSlv2 |
| analog_input (70) | InvPwrAtSlv3 |
| analog_input (71) | InvPwrRt     |
| analog_input (72) | InvPwrRtSlv1 |
| analog_input (73) | InvPwrRtSlv2 |
| analog_input (74) | InvPwrRtSlv3 |
| analog_input (75) | InvVtg       |
| analog_input (76) | InvVtgSlv1   |
| analog_input (77) | InvVtgSlv2   |
| analog_input (78) | InvVtgSlv3   |
| analog_input (79) | Mode         |
| analog_input (80) | Msg          |
| analog_input (81) | OnTmh        |
| analog_input (82) | OpStt        |
| analog_input (83) | OpSttSlv1    |
| analog_input (84) | OpSttSlv2    |
| analog_input (85) | OpSttSlv3    |
| analog_input (86) | Рас          |
| analog_input (87) | Prio         |

| analog_input (88)  | Rly1Stt         |
|--------------------|-----------------|
| analog_input (89)  | Rly2Stt         |
| analog_input (90)  | RmgTmEqu        |
| analog_input (91)  | RmgTmFul        |
| analog_input (92)  | Serial Number   |
| analog_input (93)  | Sic1EgyCntIn    |
| analog_input (94)  | Sic1PvPwr       |
| analog_input (95)  | Sic1TdyEgyCntIn |
| analog_input (96)  | Sic2EgyCntIn    |
| analog_input (97)  | Sic2PvPwr       |
| analog_input (98)  | Sic2TdyEgyCntIn |
| analog_input (99)  | Sic3EgyCntIn    |
| analog_input (100) | Sic3PvPwr       |
| analog_input (101) | Sic3TdyEgyCntIn |
| analog_input (102) | Sic4EgyCntIn    |
| analog_input (103) | Sic4PvPwr       |
| analog_input (104) | Sic4TdyEgyCntIn |
| analog_input (105) | Soh             |
| analog_input (106) | TotBatCur       |
| analog_input (107) | TotExtCur       |
| analog_input (108) | TotExtPwrAt     |
| analog_input (109) | TotExtPwrRt     |

| analog_input (110) | TotInvCur       |
|--------------------|-----------------|
| analog_input (111) | TotInvPwrAt     |
| analog_input (112) | TotInvPwrRt     |
| analog_input (113) | TotLodPwr       |
| analog_input (114) | TotMccLodPwr    |
| analog_input (115) | TotSicBatCur    |
| analog_input (116) | TotSicDyEgyCntI |
| analog_input (117) | TotSicEgyCntIn  |
| analog_input (118) | TotSicPvPwr     |
| analog_input (119) | TotTmh          |
| analog_input (120) | Vac             |

#### 6.4. BACnet Test Procedure

You have been provided with a USB key to the CAS BACnet Explorer. This key activates the software. It cannot run without it. If you don't have your USB key, you can still activate the application – it requires an internet connection. A video provides help.

http://www.chipkin.com/articles/cas-bacnet-explorer-software-activation-video

You might also want to refer to these articles.

http://www.chipkin.com/articles/cas-bacnet-explorer-usbsoftware-activation-problems

http://www.chipkin.com/cas-bacnet-explorer-licenses-fag

Install and activate the application. Download from here.

http://www.chipkin.com/cas-bacnet-explorer/

#### Procedure

- 1. Start the application
- 2. Click Settings
- 3. Check IP uncheck MSTP and Ethernet
- 4. Click on the network card you will use.
- 5. Click Ok.
- 6. Now click discover
- 7. Click Send

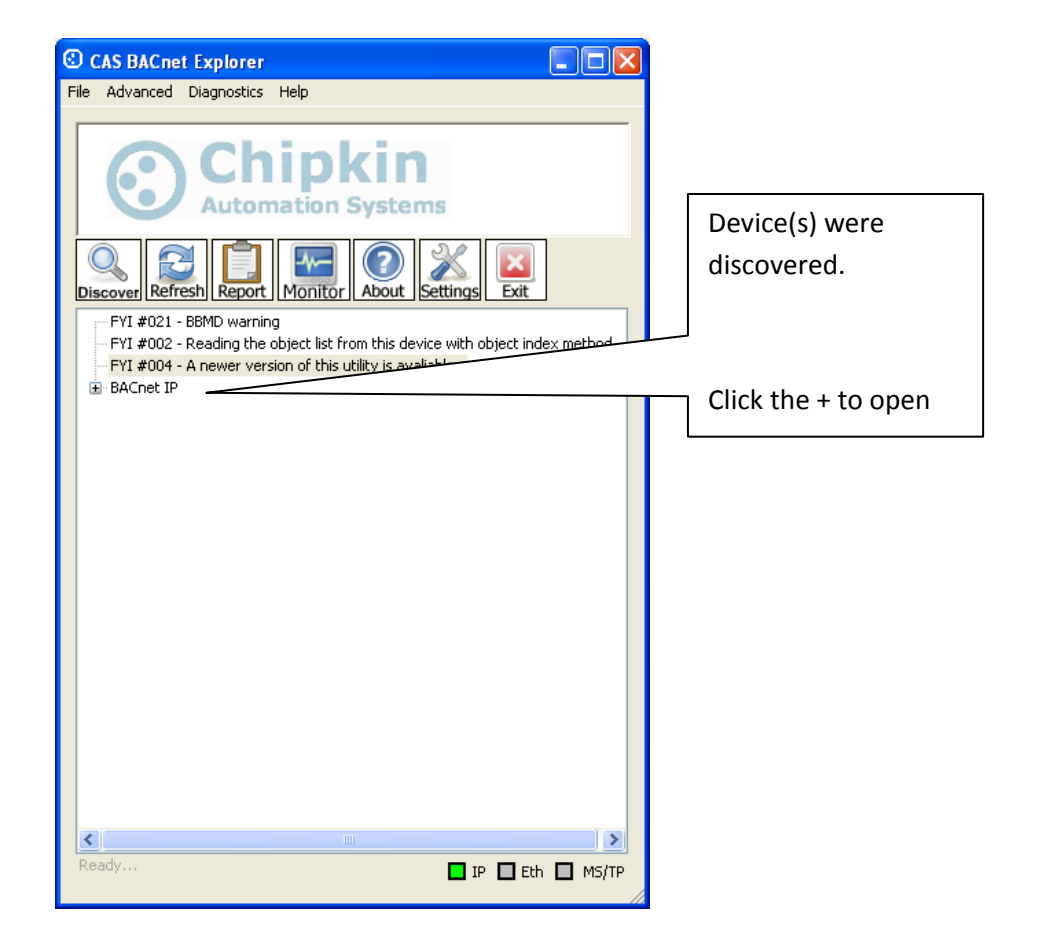

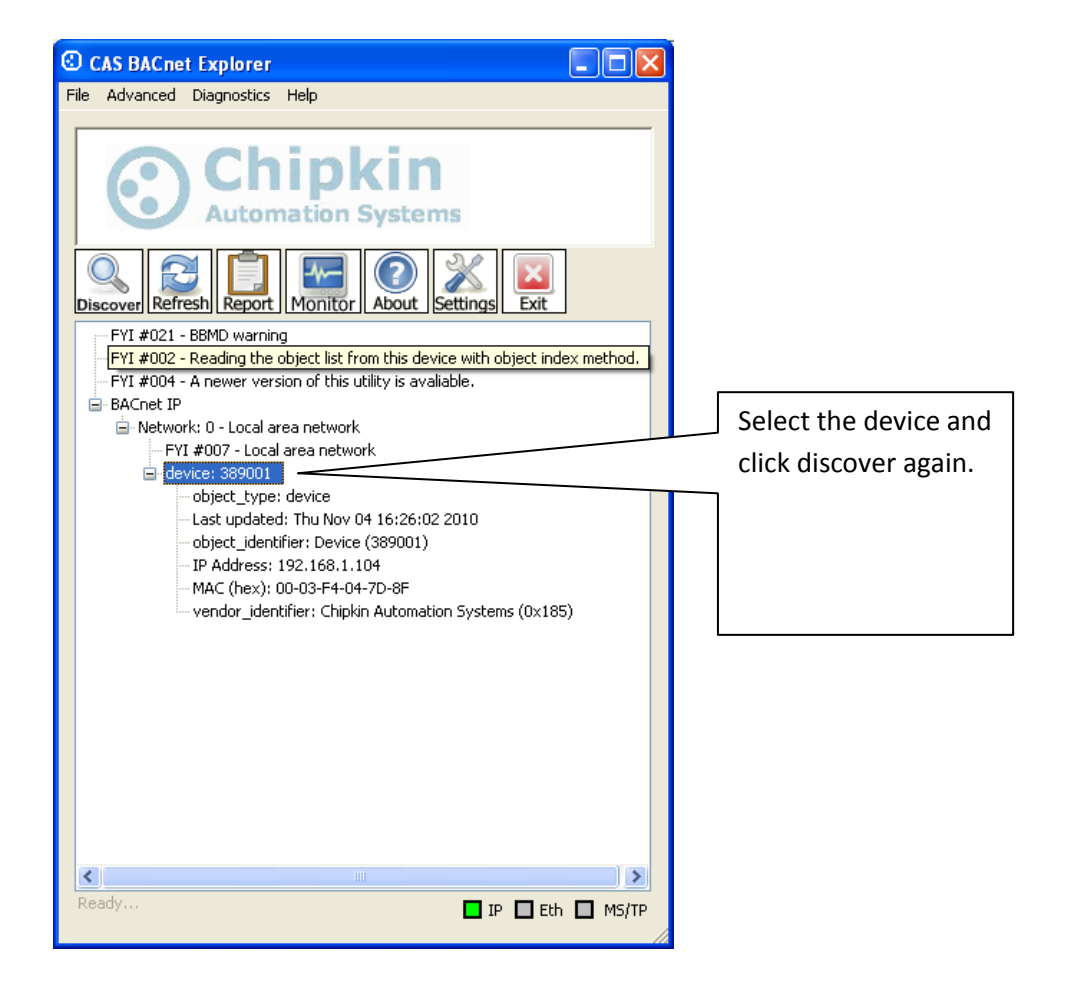

| Discover 🔀                                                                                                    |                                      |
|----------------------------------------------------------------------------------------------------|--------------------------------------|
| Discover                                                                                                    |                                      |
| Discover will search the network looking for new devices/object/properties. Depending on<br>the size of your network you may want to filter the results by un-checking some of the<br>options below. | Check the 'Discover properties' box. |
| Discover devices                                                                                                    |                                      |
| Network: 65535 🔽 All                                                                                                    |                                      |
| Low device instance: 0                                                                                                    |                                      |
| High device instance: 4194303                                                                                                    | Click the Send                       |
| ✓ Discover device's properties                                                                                                    |                                      |
| Discover objects                                                                                                    |                                      |
| Discover object's properties                                                                                                    |                                      |
| If your device is not discoverable by WhoIs command you can manually<br>add the device                                                                                                    |                                      |
| Manually add Device/Object                                                                                                    |                                      |
| Send Cancel                                                                                                    |                                      |

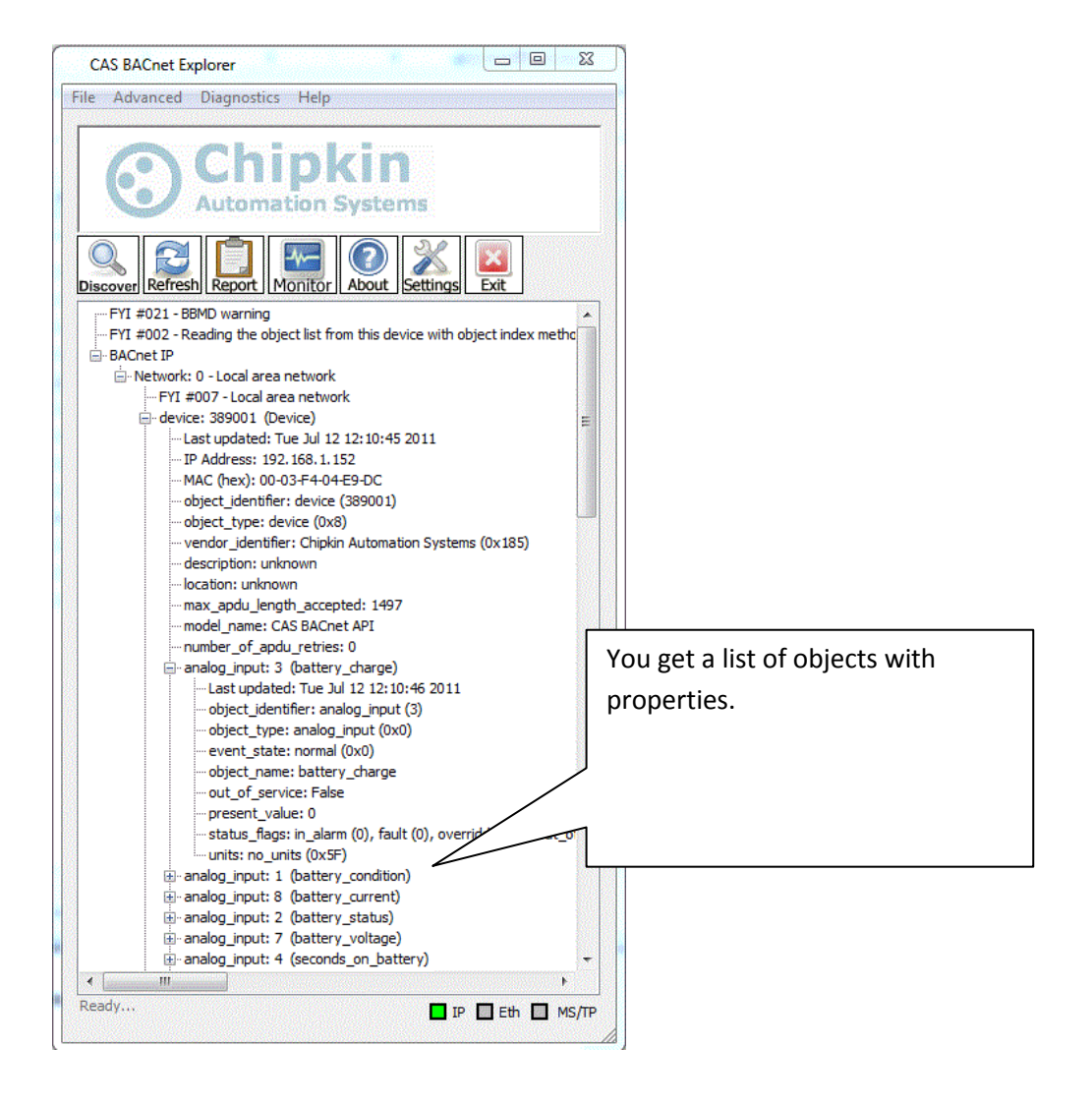

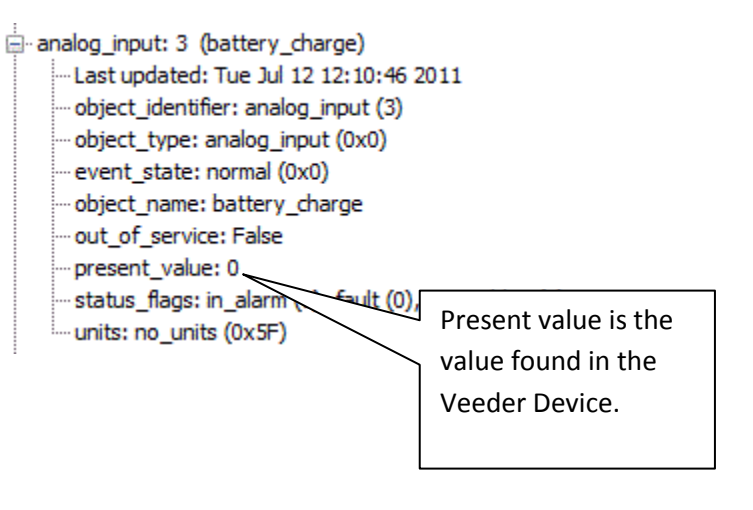

### 7. Commissioning, Diagnostics and Trouble Shooting

#### 7.1. What to Take to Site for Commissioning

- 1. The gateway and other supplied components.
- 2. USB->485 Converter

Any will do. This will allow you run tests using the 485 serial connection for Modbus RTU. Connect to the device and find out which COM port is now available, use CAS Modbus Scanner to retrieve data.

3. Serial Cables

A Null Modem cable is used to connect to the gateway diagnostic port. Take one with you.

- 4. Laptop
- 5. Gateway IP Address Allocation Tool

Download from http://www.chipkin.com/articles/cas-gateway-ip-address-tool

6. Wireshark packet sniffer software – free download

http://www.wireshark.org/download.html

7. CAS Modbus Scanner – free download

CAS Modbus Scanner is a utility to retrieve coils, inputs, holding registers, and input registers from a Modbus enabled device. Values retrieved from the device can be viewed in many different formats including Binary, HEX, Uint16, Int16, Uint32, Int32, and Float32.

#### http://www.chipkin.com/cas-modbus-scanner

2014© Chipkin Automation Systems, 3495 Cambie St. Unit211, Vancouver, BC, Canada, V5Z 4R3
Tel: (866) 383-1657, **E Fax:** (416) 915-4024

8. Serial Mini Tester

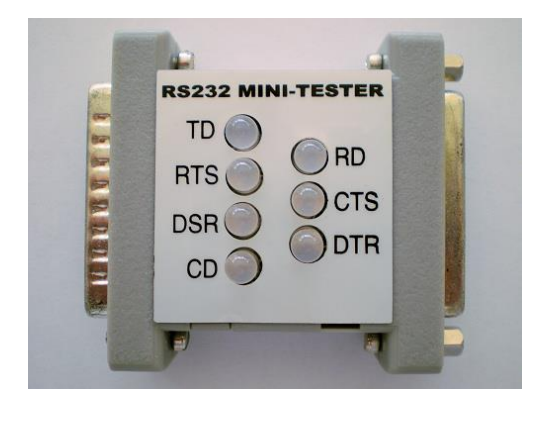

9. DB9 and DB25 male and female connector make-up kits (Solder free)

Always useful but not required if you have tested your cable prior to attending the site.

10. Rx / TX cross over.

Always useful but not required if you have tested your cable prior to attending the site.

It is useful to be able to swap the conductors connected to pins 2 and 3. Take a module with you. It is easier than changing the wires.

For example, the Ziotek Null Modem Adapter DB25

<u>http://www.cyberguys.com/product-</u> details/?productid=751&rtn=750&core\_cross=SEARCH\_DETAIL\_SIMILAR#page=page-1

2014© Chipkin Automation Systems, 3495 Cambie St. Unit211, Vancouver, BC, Canada, V5Z 4R3
■ Tel: (866) 383-1657, ■ Fax: (416) 915-4024 ■

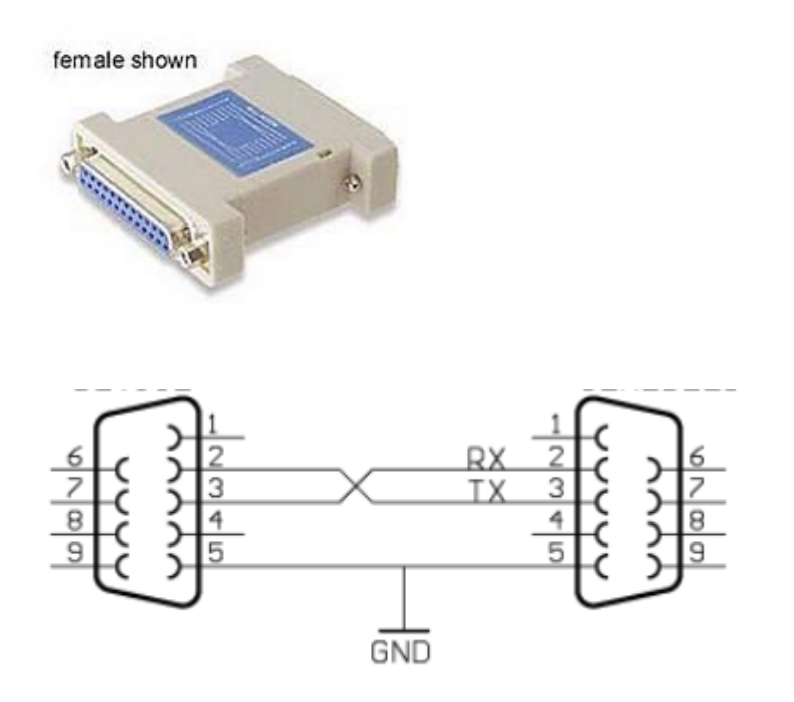

11. Gender Benders

Always useful but not required if you have tested your cable prior to attending the site.

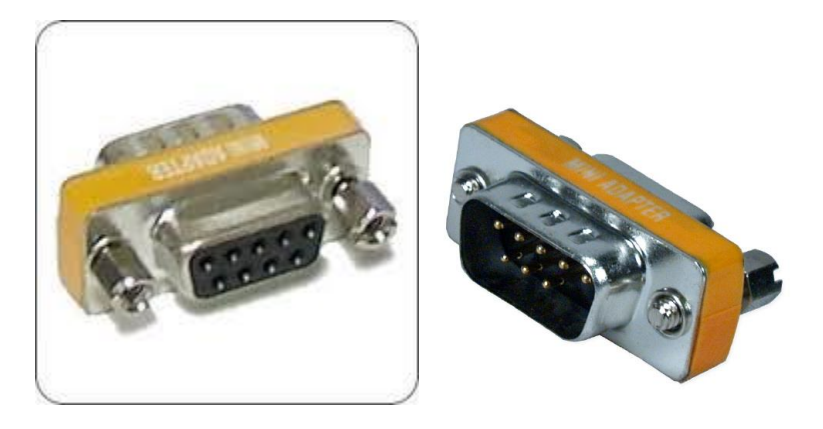

12. Ethernet Patch cables

#### 13. Hub

Used as a last resort if there are problems on Modbus or BACnet

A hub is not a switch. A hub can be used for trouble-shooting whereas only a 'supervised' switch can. Most switches are not supervised.

http://www.chipkin.com/articles/hubs-vs-switches-using-wireshark-to-sniff-network-packets

#### 7.2. Gateway Status

Browse to http://192.168.1.113/bin/sma/report and you will the present values of the data points

If all of the data values are displayed as "-1" (or whatever the configured default value is) then it could mean one of two things.

- The Gateway has just been configured and has begun to poll for values.
   Wait for a little while for the first couple of scan intervals to finish, and then refresh the page. Current correct values should be displayed.
- 2) The Gateway is not connected to the Veeder Device. Either the Gateway was never connected, or the Gateway got disconnected from the device. After an amount of time has passed (as configured in the Disconnect Time parameter of the configuration), the Gateway will set all values to the default value.

You must manually refresh this page to get the updated values.

## 7.3. Gateway Diagnostics

Power Led: Green Solid = Normal Condition.

RJ45 LED: Green to show link.

2014**© Chipkin Automation Systems**, 3495 Cambie St. Unit211, Vancouver, BC, Canada, V5Z 4R3
■ Tel: (866) 383-1657, ■ Fax: (416) 915-4024 ■

## 7.4. Debug log.

The debug messages are sent on UDP port 514 to the broadcast IP address: {255.255.255.255} as plain ASCII text. You can use "logview4net" tool to view and recorded the debug messages as they are sent from the device.

#### Logview4net

Free and open source tool built to viewing and monitoring logs. It works with many different file formats and protocols including UDP. This tool can be download for "free" from the publishers website http://logview4net.com/

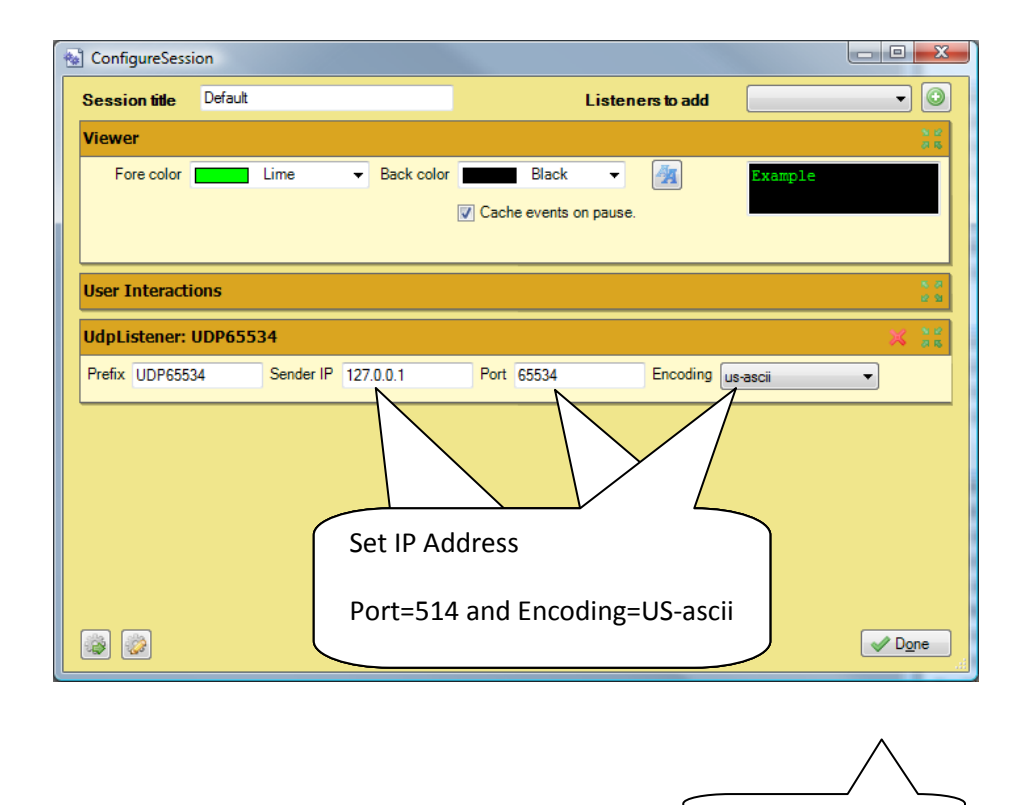

**Click Done** 

2014**© Chipkin Automation Systems**, 3495 Cambie St. Unit211, Vancouver, BC, Canada, V5Z 4R3 **■ Tel:** (866) 383-1657, **■ Fax:** (416) 915-4024 **■** 

| logview4net - [Defa | ault]       |            |            |            |                |           |           |               | 9 X |
|---------------------|-------------|------------|------------|------------|----------------|-----------|-----------|---------------|-----|
| 🐼 🔂 New Session     | Clear       | Word Wrate | ap 🕕 Pause | e 😽 Action | ns 🛛 🎲 Si      | ettings 🖣 | Sessions  | 🕑 Help        | - 8 |
| - 192.168.1.152     | [29][Mits   | ubishiUPS] | Debug(20): | Task (6)   | Timeout        |           |           |               |     |
| - 192.168.1.152     | [29] [Mits  | ubishiUPS] | Debug(20): | Doing tas  | k (2) '        | Input'    |           |               |     |
| - 192.168.1.152     | [30] [Mits  | ubishiUPS] | Debug(20): | Task (2)   | took a t       | total of  | [678.3]ms | , response=[3 | 3]  |
| - 192.168.1.152     | [30][Mits   | ibishi0PS] | Debug(20): | Task (2)   | Timeout        |           |           |               |     |
| - 192.168.1.152     | [30][M1ts   | ibishiUP5j | Debug (2)  | Timoou     | ÷              |           | 1000 11   |               |     |
| - 192.168.1.152     | [31][Mits   | ibishiUPS] | Debug (2)  | imeou      | ι              | OI        | [0/8.1]ms | , response=[3 | 1   |
| -192.100.1.132      | [31] [Mits  | ibishiUPS] | Debug (2)  |            |                |           |           |               |     |
| - 192.168 1 152     | [32] [Mite  | bishiUPS   | Debug (2)  |            |                | of        | [678 11mg | reanonae=[3   | 21  |
| - 192.100.1.132     | [02][H108   | ibi3010F3] | Debug (2   |            |                | 01        | [0/0:1]ms | , response-[c | 21  |
| - 192,168,1,152     | [36] [M113] |            |            |            |                | w1        |           |               |     |
| - 192.168.1.152     | [37] [Mits  | bishiUPS1  | Debug (2)  |            |                | of        | [778.11ms | response=[3   | 31  |
| - 192.168.1.152     | [37] [Mits  | bishiUPS1  | Debug (20. | 1008 111   | 1.1.00 1.14.14 |           |           |               |     |
| - 192.168.1.152     | [37] [Htt:  | ] Request  | 24}=[bin/h | istory/xml | /?act=ci       | urrent]   |           |               |     |
| - 192.168.1.152     | [37] [Mits  | bishiUPS]  | Debug(20): | Doing tas  | k (4) 'I       | Sypass'   |           |               |     |
| - 192.168.1.152     | [38] [Mits  | ubishiUPS] | Debug(20): | Task (4)   | took a 1       | total of  | [478.1]ms | , response=[3 | 3]  |
| - 192.168.1.152     | [38] [Mits  | ubishiUPS] | Debug(20): | Task (4)   | Timeout        |           |           |               |     |
| - 192.168.1.152     | [38][Mits   | ubishiUPS] | Debug(20): | Doing tas  | k (6) '1       | Nominal'  |           |               |     |
| - 192.168.1.152     | [39][Mits   | ubishiUPS] | Debug(20): | Task (6)   | took a t       | total of  | [678.0]ms | , response=[3 | 3]  |
| - 192.168.1.152     | [39][Mits   | ubishiUPS] | Debug(20): | Task (6)   | Timeout        |           |           |               |     |
| - 192.168.1.152     | [39][Mits   | ubishiUPS] | Debug(20): | Doing tas  | k (2) '        | [nput'    |           |               |     |
| - 192.168.1.152     | [40][Mits   | ubishiUPS] | Debug(20): | Task (2)   | took a 1       | total of  | [678.1]ms | , response=[3 | 3]  |
| - 192.168.1.152     | [40][Mits   | ubishiUPS] | Debug(20): | Task (2)   | Timeout        |           |           |               |     |
| - 192.168.1.152     | [40] [Mits  | ubishiUPS] | Debug(20): | Doing tas  | k (3) '(       | Output'   |           |               |     |
| - 192.168.1.152     | [41] [Mits  | ubishiUPS] | Debug(20): | Task (3)   | took a t       | total of  | [678.1]ms | , response=[3 | 3]  |
| - 192.168.1.152     | [41] [Mits  | ubishiUPS] | Debug(20): | Task (3)   | Timeout        |           |           |               |     |
| - 192.168.1.152     | [41] [Mits  | ubishiUPS] | Debug(20): | Doing tas  | k (5) '1       | Alarm'    |           |               |     |
| - 192.168.1.152     | [42] [Mits  | ubishiUPS] | Debug(20): | Task (5)   | took a 1       | total of  | [678.1]ms | , response=[3 | 3]  |
| - 192.168.1.152     | [42][Mits   | ubishiUPS] | Debug(20): | Task (5)   | Timeout        |           |           |               |     |
|                     |             |            |            |            |                |           |           |               |     |

Abnormal operation. No communication with device. Perform Veeder Device Connection Diagnostics.

| ] logview4net - [Def | ault]                 |               |                        |                 |                     |
|----------------------|-----------------------|---------------|------------------------|-----------------|---------------------|
| 📓 🗔 New Session      | 📄 Clear 🛛 🔵 Word Wr   | ap 🕕 Pause    | 🖐 Actions 🛛 🎲 Settings | C Sessions      | Help _ <del>č</del> |
| - 192.168.1.152      | [3891] [MitsubishiUP  | 5] Debug(20): | Doing task (6) 'Nomin  | nal'            |                     |
| - 192.168.1.152      | [3891][MitsubishiUP   | 5] Debug(20): | Task (6) took a tota   | l of [368.8]ms, | response=[1]        |
| - 192.168.1.152      | [3892][MitsubishiUP   | 5] Debug(20): | Doing task (2) 'Inpu   | c*              |                     |
| - 192.168.1.152      | [3892][MitsubishiUP   | 5] Debug(20): |                        |                 |                     |
| - 192.168.1.152      | [3893][MitsubishiUP   | 5] Debug(20): | Operating No           | ormally         |                     |
| - 192.168.1.152      | [3893][MitsubishiUP   | 5] Debug(20): |                        | -               |                     |
| - 192.168.1.152      | [3894] [MitsubishiUP: | 5] Debug(20): |                        |                 |                     |
| - 192.168.1.152      | [3894][MitsubishiUP   | 5] Debug(20): |                        |                 |                     |
| - 192,168,1,152      | 138971 (MitsubishiUP  | 5] Debug(20): |                        |                 |                     |
| - 192.168.1.152      | [3897]                |               |                        |                 |                     |
| - 192.168.1.152      | [3900][Mitsubishion   |               | Occasional ti          | meaut me        | 200022              |
| 192.168.1.152        | [3900][MitsubishiUP   | 5] Debug(20)  |                        | meoutme         | ssages              |
| 192.168.1.152        | [3901] [MitsubishiUP: | 5] Debug(20): |                        | I               |                     |
| 192.168.1.152        | [3901] [MitsubishiUP  | 5] Debug(20): | lask (0) LUUK a LULA.  | r or foearolma  | response=[1]        |
| 192.168.1.152        | [3902][MitsubishiUP   | 5] Debug(20): | Doing task (2) 'Inpu   | 5'              |                     |
| 192.168.1.152        | [3902][MitsubishiUP   | 5] Debug(20): | Task (2) took a tota   | l of [382.8]ms, | response=[1]        |
| 192.168.1.152        | [3903][MitsubishiUP   | 5] Debug(20): | Doing task (3) 'Outp   | at'             |                     |
| 192.168.1.152        | [3903][MitsubishiUP   | 5] Debug(20): | Task (3) took a tota   | l of [411.9]ms, | response=[1]        |
| 192.168.1.152        | [3904] [MitsubishiUP  | 5] Debug(20): | Doing task (5) 'Alar   | n'              |                     |
| 192.168.1.152        | [3904][MitsubishiUP   | 5] Debug(20): | Task (5) took a tota   | l of [420.9]ms, | response=[1]        |
| 192.168.1.152        | [3907][MitsubishiUP   | 5] Debug(20): | Doing task (1) 'Batt   | ery'            |                     |
| 192.168.1.152        | [3907][MitsubishiUP   | 5] Debug(20): | Task (1) took a tota   | l of [261.4]ms, | response=[1]        |
| 192.168.1.152        | [3910][Mitsubishi0P   | 5] Debug(20): | Doing task (4) 'Bypa   | 38'             |                     |
| 192.168.1.152        | [3910][MitsubishiUP   | 5] Debug(20): | Task (4) took a tota.  | L of [301.7]ms, | response=[1]        |
| 192.168.1.152        | [3911][MitsubishiUP   | 5] Debug(20): | Doing task (6) 'Nomin  | hal'            |                     |
| 192.168.1.152        | [3911][MitsubishiUP   | 5] Debug(20): | Task (6) took a tota   | L of [372.0]ms, | response=[1]        |
| 192.168.1.152        | [3912][MitsubishiUP   | 5] Debug(20): | Doing task (2) 'Inpu   |                 |                     |
| 192.168.1.152        | [3912][MitsubishiUP   | 5] Debug(20): | Task (2) took a tota   | 1 of [381.2]ms, | response=[1]        |
| - 192.168.1.152      | [3913][MitsubishiUP   | 5] Debug(20): | Doing task (3) 'Outp   | it'             |                     |

Normal Operation.

#### 7.5. Veeder Device Connection

Use a mini tester to check the serial ports.

Connect the cable to the Veeder device only – RD should be green. If it isn't this means the cable to the Veeder device is wrong or the port isn't working.

Connect the cable to the gateway only – TD should be green. If it isn't this means the cable to the gateway is wrong or the port isn't working.

#### During normal operation RD will flicker green/red

2014<sup>©</sup> Chipkin Automation Systems, 3495 Cambie St. Unit211, Vancouver, BC, Canada, V5Z 4R3
■ Tel: (866) 383-1657, ■ Fax: (416) 915-4024 ■

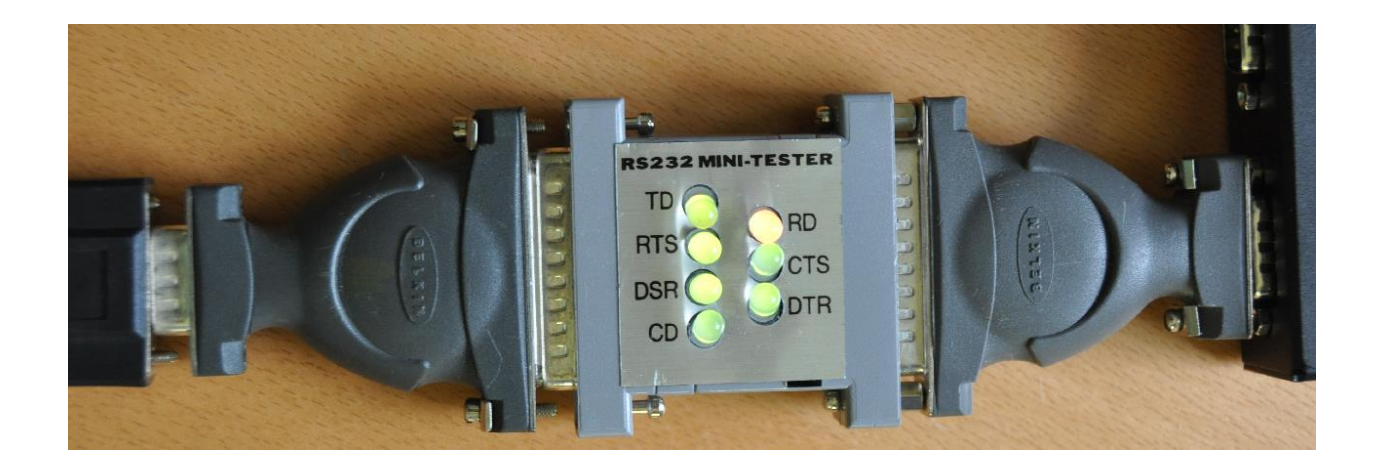

#### 7.6. Another Method for Changing the IP Address - DHCP

This device supports DHCP and DHCP is disabled.

When shipped the device

IP = 192.168.1.113 Mask = 255.255.255.0

Gateway = 192.168.1.1

If you simply want to change the IP address then use the simpler method provided in section 3.6 Change Configuration Settings.

A tool is provided to change the IP address of the gateway. The tool can be downloaded from:

http://www.chipkin.com/articles/cas-gateway-ip-address-tool

When you start this tool it discovers gateways and list them in the right had side 'Select a Unit' area. If the area is blank then click the 'Search Again' button. If it remains blank check that the Ethernet connection is made – is there a green link LED on the RJ45 and on the hub/switch you are connected to.

| IP           | 0    | 2  | 0 | • | 0 | . 0 |       | Select a Unit |
|--------------|------|----|---|---|---|-----|-------|---------------|
| letwork Mask | 0    | 88 | 0 | • | 0 | . 0 |       |               |
| GateWay      | 0    | 23 | 0 | • | 0 | . 0 | Set-> |               |
| DNS          | 0    | 32 | 0 | • | 0 | . 0 |       |               |
| Baudrate     | 1152 | 00 |   |   |   | •   |       | Search Again  |

To change the IP address complete the Fields and click the 'Set' button.

Please set the IP, Network Mask, and Gateway fields.

To set it to DHCP, simply put all fields to 0.0.0.0 and click the 'Set' button.

#### 7.7. Discovering the Gateway

Use the tool provided to change the IP address to discover the gateway and learn what its preallocated IP address is. See section 7.6 Another Method for Changing the IP Address

#### 7.8. Downloading New Firmware

If you are sent new firmware you will be provided with specific instructions. These are generic – i.e. folder and file names may be different.

2014© Chipkin Automation Systems, 3495 Cambie St. Unit211, Vancouver, BC, Canada, V5Z 4R3
Tel: (866) 383-1657, **Fax:** (416) 915-4024

A tool is provided. It can be downloaded from

http://www.chipkin.com/articles/cas-gateway-firmware-download-tool

Screen Shot from the Firmware update tool.

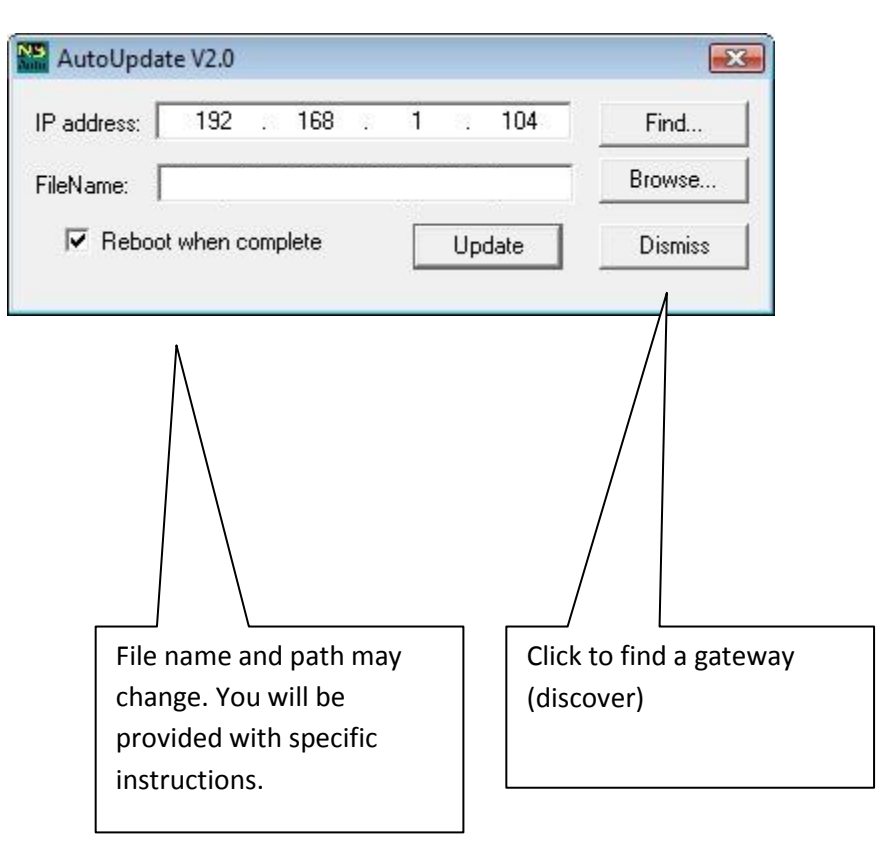

## 8. Specifications

- UL and ULc approved
- 10/100BaseT with RJ-45 connector
- 1x RS232 Port
- 1x RS485 Port (Different Models have additional ports)
- 2MBytes flash memory, 8MBytes of SDRAM
- Power: 5-24VDC
- Operating Temperature: 0 to 70 C
- Dimensions: 4.2" x 3.25" x 1"
- LEDs: Link, Speed/Data, Power

#### 9. SMA Enumerations

The following lists are the enumerated values for various SMA Data points

### 9.1. SMA Invertor Data Enumerations

## 9.1.1. Mode

- 0 Offset
- 1 Stop
- 2 Grid Monitoring
- 3 Waiting
- 4 V Const
- 5 Turbine
- 6 MPP Search

## 9.1.2. Grid Type

- 0 No Grid
- 1 277V
- 2 208V
- 3 240V
- 4 208V without N
- 5 240V without N

### 9.1.3. Balancer

- 0 Off
- 1 Phase Guard
- 2 Power Guard
- 3 Fault Guard

## 9.1.4. Backup State

- 0 No State
- 1 Grid
- 2 Off Grid

- 7 MPP
- 8 Disturbance
- 9 Error
- 10 Mpp Peak
- 11 Derating
- 12 Balanced

| 9.1.5. |    | Error           |    |                 |
|--------|----|-----------------|----|-----------------|
|        | 0  | No Error        | 32 | EarthCurMax Srr |
|        | 1  | MSD VAC         | 33 | S1              |
|        | 2  | MSD FAC         | 34 | S2              |
|        | 3  | B1              | 35 | S3              |
|        | 4  | K1 Open         | 36 | S4              |
|        | 5  | K2 Open         | 37 | S5              |
|        | 6  | EEPROM p        | 38 | S6              |
|        | 7  | ROM             | 39 | S7              |
|        | 8  | Power Balance   | 40 | S8              |
|        | 9  | MSD Idif        | 41 | S9              |
|        | 10 | EarthCurMax Bfr | 42 | S10             |
|        | 11 | Derating        | 43 | S11             |
|        | 12 | XFMR TEMP W     | 44 | S12             |
|        | 13 | EeRestore       | 45 | S13             |
|        | 14 | Grid Timeout    | 46 | S14             |
|        | 15 | VacL1 Bfr       | 47 | S15             |
|        | 16 | VacL2 Bfr       | 48 | S16             |
|        | 17 | B2              | 49 | S17             |
|        | 18 | B3              | 50 | S18             |
|        | 19 | EEPROM          | 51 | XFMR            |
|        | 20 | Bfr Srr         | 52 | Grid Fault S    |
|        | 21 | K1 Close        | 53 | VacL1 Srr       |
|        | 22 | Watchdog        | 54 | VacL2 Srr       |
|        | 23 | SRR Timeout     | 55 | OFFSET          |
|        | 24 | VpvMax          | 56 | Imax            |
|        | 25 | GFDI Fuse Open  | 57 | ShutDown        |
|        | 26 | B4              | 58 | I Sense         |
|        | 27 | B5              | 59 | Vac Srr         |
|        | 28 | Vac Bfr         | 60 | Fac Srr         |
|        | 29 | Fac Bfr         | 61 | S21             |
|        | 30 | XFMR TEMP F     | 62 | S22             |
|        | 31 | B6              | 63 | S23             |

### 9.2. SMA Sunny Island Data Enumerations

#### 9.2.1. Mode

Same as 9.1.1 SMA Invertor Data Enumerations – Mode

## 9.2.2. Invertor Operating State (InvOpStt)

- 0 None
- 1 Startup
- 2 Standby
- 3 Run
- 4 EmCharge
- 5 Error

## 9.2.3. Relay State (Rly1Stt, Rly2Stt)

- 0 Off
- 1 On

## 9.2.4. Battery Charging Process (BatChrgOp)

- 1 Boost
- 2 Full
- 3 Float
- 4 Equalize
- 5 Silent

## 9.2.5. Absorption Phase (AptPhs)

- 1 Off
- 2 On

## 9.2.6. GnDmdSrc

- 1 None
- 2 Bat
- 3 Lod
- 4 Tim
- 5 Run1h
- 6 Start
- 7 ExtSrcReq

#### 9.2.7. GnStatus

| 1 | Off     | 7  | Retry      |
|---|---------|----|------------|
| 2 | Init    | 8  | Disconnect |
| 3 | Ready   | 9  | Cool       |
| 4 | Warm    | 10 | Lock       |
| 5 | Connect | 11 | Fail       |
| 6 | Run     | 12 | FailLock   |
|   |         |    |            |

#### 9.2.8. GnRnStatus

- 1 Off
- 2 On

### 9.2.9. CHPStatus

- 0 Idle
- 1 Run
- 2 Lock

## 9.2.10. Address (Adr)

- 1 Master
- 2 Slave1
- 3 Slave2
- 4 Slave4

## 9.2.11. Operating Status (OpStt)

- 0 None
- 1 Operating
- 2 Warning
- 3 Failure

## 9.2.12. Card Status (CardStt)

- 1 Off
- 2 Operational
- 3 Mount
- 4 OutOfSpace
- 5 BadFileSys
- 6 Incomp
- 7 Parameter
- 8 ParamFailed
- 9 WriteLogData
- 10 WriteLogFailed

### 9.2.13. Error

- 0 None
- 1 1xx\_INV
- 2 2xx\_BAT
- 3 3xx\_EXT
- 4 4xx\_GEN
- 5 5xx\_GRD
- 6 6xx\_RLY
- 7 7xx\_SYS
- 8 8xx\_AUX

## 10. Revision History

| Date        | Resp | Format | Driver Ver. | Doc.<br>Rev. | Comment          |
|-------------|------|--------|-------------|--------------|------------------|
| 12 Feb 2014 | ACF  |        | 0.11        | 0            | Document Created |
|             |      |        |             |              |                  |
|             |      |        |             |              |                  |
|             |      |        |             |              |                  |